# Luma Budget Quick Reference Guide (QRG) Agency Header (2400) & Division Descriptions (2500)

## Agency Header (2400) & Division Descriptions (2500)

**Initiator**: Any budget employee **Reason**: To establish your agency header and division descriptions. **General Notes**:

- These two forms make up the agency introduction as described in the Budget Development Manual (BDM).
- The "Division Descriptions (2500)" form, will flow into the "Division Description (B-3)" report.
- There is no detail tab on this form since there is no financial information required.

# Agency Header (2400)

#### **Create a New Parent entry**

- 1. Select form 2400 from the form dropdown menu to open the form's summary overview screen. This screen will list all entries matching the stages (workflow steps) associated with the user's access in the system.
  - i.e. Listed forms have not been "submitted", moved to other stages, or have been returned to the user from another stage.

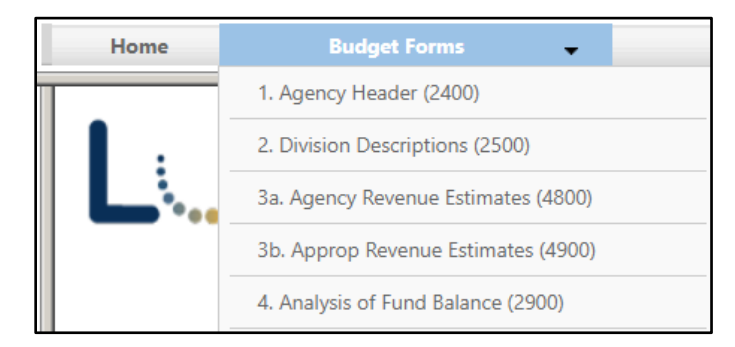

2. Click Add New to open the "Create a new Budget Form - 2400" screen

| Agency Header (2400)       |                  |           |              |                |              |              |                   |
|----------------------------|------------------|-----------|--------------|----------------|--------------|--------------|-------------------|
| Quick Search:              |                  |           |              |                |              |              |                   |
| Enter search criteria here | Show Advanced Fi | Iters     |              |                |              |              |                   |
| Record Actions:<br>Add New |                  |           |              |                |              |              |                   |
| Form Agency<br>ID Agency   | Stage            | Agency    | Form<br>Rows | Last<br>Update | Last<br>User | Submit       | Actions           |
|                            |                  | There are | no records   | available.     |              |              |                   |
| Records per page: 50       |                  |           |              |                |              | - Records: 0 | - Page: 🙌 🚳 1 🝌 🙌 |

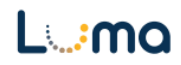

- 3. Select the appropriate **Stage** and **Agency**.
  - Not all budget forms start in Stage 1.
  - Agencies you have permission to access will appear in the field's lookup tool.
- 4. Click **Save** to create a parent entry and be taken to its "Budget Form Header".

| Create a new Budget Form - 2400 |                       |  |  |  |  |  |
|---------------------------------|-----------------------|--|--|--|--|--|
| Stanovt                         | [Select - Stree Code] |  |  |  |  |  |
| Agency:*                        |                       |  |  |  |  |  |
|                                 | Save Cancel           |  |  |  |  |  |

5. Fields in the "Budget Form Header" are auto-populated with system-generated information. Review this information for accuracy.

| Budget Form                          | Comment (       | Submit                            | Close                |                 |        |
|--------------------------------------|-----------------|-----------------------------------|----------------------|-----------------|--------|
| Instance ID                          | Form Definition |                                   | Definition Name      | Name            | Agency |
| 3242                                 | 2400            |                                   | Agency Header (2400) | State Treasurer | 150    |
| Stage Code:*<br>2402<br>Manager 1    | A               | igency:<br>150<br>State Treasurer |                      |                 |        |
|                                      | Header          |                                   | 1                    | Attachments     |        |
| Agency Name<br>Statutor<br>Authority | State Treasure  | er                                |                      | Save            |        |
|                                      |                 |                                   |                      |                 |        |

- 6. Review the "Statutory Authority" for accuracy.
  - The overall statutory authority for the agency will be loaded into a master data table for the agency and will appear on several reports as the authorizing statute.
  - This will be auto-populated by the system. A manual change is only necessary if there is a statutory change for the overall agency.

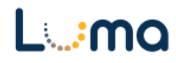

- 7. Once you have verified the information is accurate, select **Save**.
  - If successful, the following green message will appear at the top of the screen: Agency Header (2400) was successfully updated.
- 8. Upload any required attachments.

### ATTACHMENTS

- 1. From the "Budget Form Header", click the "Attachment" tab to open the "Budget Form Document Attachments" utility.
- 2. Click **Add Files** to open a file explorer dialogue, allowing you to locate and select the document(s) you would like to upload to the form.

| Budget Form - Document Attachments Upload multiple files up to a maximum of 50 GB per file. | 0        |
|---------------------------------------------------------------------------------------------|----------|
| + Add Files                                                                                 |          |
| File                                                                                        | Uploaded |
| No attachments                                                                              |          |
| *****                                                                                       | ~~~~~    |
|                                                                                             |          |
|                                                                                             |          |
|                                                                                             |          |
| Done                                                                                        |          |

*Note:* You may upload multiple documents at once as long as they do not exceed the 50 GB file limit.

- 3. Attach the following documents in the Agency Header Form 2400:
  - Organizational Charts (PDF Only)
  - 5-year Capital Needs Plan (if applicable)
  - Federal Funds Inventory (if applicable)
  - Performance Report (if applicable)
  - Permanent Building Fund Capital Budget Request (if applicable)

**Note:** These forms should be updated annually by all agencies.

- 4. Once you have verified the information is accurate, select **Save**.
  - If the save is successful, the following green message will appear at the top of the screen: Agency Header (2400) was successfully updated.

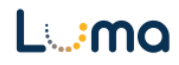

# **Division Descriptions (2500)**

- A parent entry will need to be created for each appropriated "division" within an agency. A Division Description describes an appropriated budget to be presented to JFAC and does not necessarily match an agency's internal organizational structure.
- Legislative Budget Book: <u>https://legislature.idaho.gov/lso/bpa/pubs/lbb</u>
  - Department descriptions for each division can be found in the Legislative Budget Book. These can be copied or used as references.
  - In the example below, the budget book listing for Health and Welfare shows 13 Divisions, each with its own appropriation budget.

| OPERATING BUDGET                                                                              | FY 2020                             | FY 2020                             | FY 2021           | FY 2022         | FY 202        |
|-----------------------------------------------------------------------------------------------|-------------------------------------|-------------------------------------|-------------------|-----------------|---------------|
|                                                                                               | Total App                           | Actual                              | Approp            | Request         | Gov Re        |
| BY DIVISION                                                                                   |                                     |                                     |                   |                 |               |
| Child Welfare                                                                                 | 87,976,000                          | 81,980,900                          | 90,730,300        | 80,972,800      | 80,628,600    |
| Developmentally Disabled Srvcs                                                                | 32,794,600                          | 29,846,500                          | 32,631,200        | 33,284,800      | 33,048,300    |
| Independent Councils                                                                          | 14,776,500                          | 13,101,100                          | 17,111,600        | 14,591,000      | 14,584,400    |
| Indirect Support Services                                                                     | 48,290,100                          | 44,590,000                          | 47,624,100        | 47,940,200      | 47,759,700    |
| Medicaid, Division of                                                                         | 2,894,602,300                       | 2,798,991,200                       | 3,115,077,600     | 3,587,926,800   | 3,587,766,200 |
| Mental Health Services                                                                        | 50,375,500                          | 45,988,300                          | 46,731,500        | 47,394,800      | 47,180,700    |
| Psychiatric Hospitalization                                                                   | 38,887,200                          | 42,098,400                          | 44,753,200        | 48,975,400      | 48,626,000    |
| Public Health Services                                                                        | 124,217,400                         | 106,818,700                         | 126,846,900       | 127,635,600     | 127,445,800   |
| Service Integration                                                                           | 6,130,900                           | 5,354,300                           | 6,151,900         | 6,228,000       | 6,196,600     |
| Substance Abuse                                                                               | 17,459,000                          | 15,534,800                          | 13,064,200        | 16,544,300      | 16,983,100    |
| Welfare, Division of                                                                          | 166,532,600                         | 169,238,800                         | 166,097,800       | 167,139,400     | 166,605,700   |
| Health Care Policy Initiatives                                                                | 1,125,800                           | 673,500                             | 0                 | 0               |               |
| Licensing and Certification                                                                   | 7,555,900                           | 7,337,500                           | 7,622,800         | 7,796,100       | 7,753,200     |
| Total:                                                                                        | 3,490,723,800                       | 3,361,554,000                       | 3,714,443,100     | 4,186,429,200   | 4,184,578,30  |
| BY FUND CATEGORY                                                                              |                                     |                                     |                   |                 |               |
| General                                                                                       | 877,601,600                         | 809,440,400                         | 901,858,200       | 961,360,300     | 946,957,50    |
| Dedicated                                                                                     | 339,160,900                         | 316,343,600                         | 355,977,800       | 495,547,900     | 509,216,000   |
| Federal                                                                                       | 2,273,961,300                       | 2,235,770,000                       | 2,456,607,100     | 2,729,521,000   | 2,728,404,800 |
| Total:                                                                                        | 3,490,723,800                       | 3,361,554,000                       | 3,714,443,100     | 4,186,429,200   | 4,184,578,300 |
| Percent Change:                                                                               |                                     | (3.7%)                              | 10.5%             | 12.7%           | 12.7          |
| BY OBJECT OF EXPENDITURE                                                                      |                                     |                                     |                   |                 |               |
| Personnel Costs                                                                               | 227,916,200                         | 214,872,000                         | 232,645,300       | 244,823,900     | 242,348,000   |
| Operating Expenditures                                                                        | 220,381,400                         | 170,400,600                         | 203,422,100       | 187,862,500     | 188,037,50    |
| Capital Outlay                                                                                | 1,617,900                           | 2,171,500                           | 535,800           | 0               |               |
| Trustee/Benefit                                                                               | 3,040,808,300                       | 2,974,109,900                       | 3,277,839,900     | 3,753,742,800   | 3,754,192,80  |
| Total:                                                                                        | 3,490,723,800                       | 3,361,554,000                       | 3,714,443,100     | 4,186,429,200   | 4,184,578,30  |
| Full-Time Positions (FTP)                                                                     | 2,917.11                            | 2,917.11                            | 2,972.44          | 2,995.94        | 2,995.94      |
| Department Description<br>The Idaho Department of Health at taxpayers, consumers, and provide | and Welfare providers to promote ec | les services and<br>onomic well-bei | l regulatory prog | rams in partner | ship with     |

• The above sample description is a general description for Health and Welfare overall. Each "division" will have its own description and B3 report.

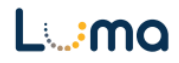

### Creating a New Parent entry

- 1. Select "Division Descriptions (2500)" from the form dropdown menu to open the summary overview screen.
  - This screen will list all entries matching the stages (workflow steps) associated with the user's access in the system.

| 2. Division Descriptions (2500)                                    |                                   |       |        |              |                |                |        |                 |
|--------------------------------------------------------------------|-----------------------------------|-------|--------|--------------|----------------|----------------|--------|-----------------|
| Quick Search:                                                      |                                   |       |        |              |                |                |        |                 |
| Enter search criteria here Show Advanced Filters                   |                                   |       |        |              |                |                |        |                 |
| Record Actions:                                                    | Record Actions:                   |       |        |              |                |                |        |                 |
| Form                                                               | Appropriation Name                | Stage | Approp | Form<br>Rows | Last<br>Update | Last<br>User   | Submit | Actions         |
| 7272                                                               | Department of Fish and Game       | 2508  | FG1    | 0            | 4/12/2021      | jonathan.oswal | Submit | Header   Delete |
| 4372                                                               | Public Employee Retirement System | 2502  | PE1    | 0            | 4/26/2021      | alex.simpson@  | Submit | Header   Delete |
| Records per page: 50 😵 - Records: 2 - Page: <sub>H1</sub> 🐳 1 » »H |                                   |       |        |              |                |                |        |                 |
| 1                                                                  |                                   |       |        |              |                |                |        |                 |

2. Click Add New, the "Create a new Budget Form – 2500" dialog box will appear.

| Create a new Budget Form - 2500<br>Close |  |  |  |  |  |  |
|------------------------------------------|--|--|--|--|--|--|
| nalyst (Primary 8) 🗸                     |  |  |  |  |  |  |
| 2                                        |  |  |  |  |  |  |

- 3. Select the appropriate Stage.
- 4. Select the **Division** code associated with the "division" in question.
  - This is a budget level summary that is included in the Legislative Budget Book.
- 5. Click **Save** to create a parent entry for the selected division.
  - Each division will need a parent entry for each appropriated "division" or budget.
- 6. Once the parent entry is created, its "Budget Form Header" screen will display.

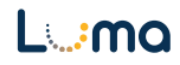

### HEADER TAB

- The "Budget Form Header" outlines the appropriated division's Division Description as well as the division's appropriation bills for the current and prior fiscal year.
  - 1. Verify the accuracy of the "Full Division Description". If any changes are made, check the "Description Changes" Box.
    - These descriptions are auto-populated from the Legislative Budget Database.
    - If no description is provided, enter a description fitting the purpose and mission of the division in question.
  - 2. Review the appropriation bill numbers for the current and prior year.
    - These are auto-populated from the Legislative Budget Database.
    - If no appropriation bill numbers have been populated, enter the appropriation bill numbers using the format shown below:

| Budget Form I                               | Header<br>Comment Submit                                                                                                    | Close                                                                                                    |                                                   |        |
|---------------------------------------------|----------------------------------------------------------------------------------------------------|----------------------------------------------------------------------------------------------------|---------------------------------------------------|--------|
| Instance ID                                 | Form Definition                                                                                                    | Definition Name                                                                                                    | Name                                              | Approp |
| 9381                                        | 2500                                                                                                    | 2. Division Descriptions (2500)                                                                                                    | State Controller                                  | SC1    |
| Stage Code:*<br>2507<br>Division Administra | Division<br>SC1<br>State Controller                                                                                            |                                                                                                    |                                                   |        |
|                                             | The State Controller is one of                                                                                                 | Attachments                                                                                                    | Save                                              |        |
|                                             | The office is organized into for<br>Accounting, Statewide Payrol<br>[Statutory Authority: Section                              | our programs: Administration, Statewide<br>I, and the Computer Service Center.<br>67-1001, Idaho Code]                                                    | Prior year<br>appropriation bill<br>number(s):*   |        |
| Full Division<br>Description:*              | Administration includes centr<br>staff, and the Luma managen<br>state's new enterprise resourc<br>67-1021A, Idaho Code. This p | al support employees, administrative<br>ent team tasked with implementing the<br>ce planning system pursuant to Section<br>rogram is also responsible for | Current year<br>appropriation bill<br>number(s):* |        |
|                                             | administering the state's Sect<br>Social Security Administration<br>Code.                                                      | ion 218 Agreement with the federal<br>n pursuant to Section 59-1101A, Idaho                                                                               | Description<br>Changes                            |        |
|                                             | Statewide Accounting mainta<br>Reporting System (STARS), pr<br>financial reports, and process                                  | ins the Statewide Accounting and<br>eparing statewide and agency-specific<br>es all vendor payments on behalf of                                          |                                                   |        |

**Result:** You successfully completed the "Agency Header (2400)" and the "Division Description (2500)" form. This has built and attached all information needed for your agency's budget introduction(s).

Additional training resources can be found on the SCO website's Luma Budget Training page: <u>https://www.sco.idaho.gov/LivePages/luma-budget-support-and-training.aspx</u>

Date: June 29, 2021 Version 4

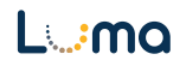